## Directions to Create a WeGather Account

|   | Part 1                                                                                                    | ] [ | Part 2                                                                                       |
|---|----------------------------------------------------------------------------------------------------|-----|----------------------------------------------------------------------------------------------|
| • | Go to www.ololmke.wegather.com                                                                                                    |     | After you click <b>log in</b> , you will see this screen                                     |
| • | In the following window, click Sign Up.                                                                                                    |     | again:                                                                                       |
|   | Irdoc                                                                                                    |     | Irdae                                                                                        |
|   | Login ×                                                                                                    |     | Login ×                                                                                      |
|   | UIT Lady of LOUIDE Our Lady of Lourdes                                                                                                    |     | UIT Lady of LOUID                                                                            |
|   | Guests                                                                                                    |     | Guests                                                                                       |
|   | You can continue without logging in to view the public content of this site as a ruse                                                                        |     | You can continue without logging in to<br>view the public content of this site as a<br>nuest |
|   | Sign Up You can sign up to become a member of this site.                                                                                                    |     | You can sign up to become a member of this site.                                             |
|   | Members                                                                                                    |     | Members                                                                                      |
|   | Please enter your email address and password to login.                                                                                                    |     | Please enter your email address and password to login.                                       |
|   | Email Address                                                                                                    |     | Email Address                                                                                |
|   | Password<br>✓ Stay logged in                                                                                                    |     | Password<br>✓ Stay logged in                                                                 |
|   | Forgot your password?                                                                                                    |     | Forgot your password?                                                                        |
|   | Login Cancel                                                                                                    |     | Login Cancel                                                                                 |
|   |                                                                                                    |     |                                                                                              |
|   | Fill in your passil address and name                                                                                                    |     |                                                                                              |
| • | Fill in your email address and name.                                                                                                    | •   | Under Members, enter your email address                                                      |
|   | - OUT Lady Of LOUI dt/ Our Lady of Lourdes                                                                                                    |     | and temporary password. Click Login.                                                         |
|   | Sign Up ×                                                                                                    | •   | Create a new password for your account.                                                      |
|   | To sign up, please enter your information below and click 'Sign<br>Up: A welcome email will be sent shortly afterward with your<br>temporary login password. |     | iving                                                                                        |
|   | Email Address                                                                                                    |     | Welcome!                                                                                     |
|   | Re-enter Email<br>Address                                                                                                    |     |                                                                                              |
|   | Last Name                                                                                                    |     | Welcome to the site! Please enter some basic information below. You                          |
|   | Sign Up Cancel                                                                                                    |     | should also change your password from the initial temporary one provided to you.             |
|   | Forgot your password?                                                                                                    |     | First Name                                                                                   |
|   |                                                                                                    |     | Last Name                                                                                    |
| • | Click Sign Up                                                                                                    |     | Re-enter Password                                                                            |
|   | ests                                                                                                    |     | Save Changes And Log In                                                                      |
|   | Success as a                                                                                                    |     |                                                                                              |
|   | You have successfully signed up.                                                                                                    |     |                                                                                              |
|   | mb shorty containing directions on how to log in.                                                                                                    | •   | Click Save Changes And Log In.                                                               |
|   | in.                                                                                                    | •   | You are now set up on WeGather!                                                              |
|   | Ema OK                                                                                                    |     |                                                                                              |
|   |                                                                                                    |     |                                                                                              |
| • | You will receive an email from                                                                                                    |     |                                                                                              |
|   | olol@archmil.org. Open it. Note vour                                                                                                    |     |                                                                                              |
|   | temporary password. Click log in.                                                                                                    |     |                                                                                              |
|   | temperary passificial energy                                                                                                    |     |                                                                                              |